## パノラマ写真を作ろう

Adobe Photoshop Elements 2.0(フォトショップエレメンツ2.0)

 ひとつの画像では、回りの様子を写しきれないことがあります。そんな時に、2つ以上の写 真をつないでパノラマ写真を作ります。[Photomerge (フォトマージ)]

◎できれば、三脚を使って写真をとりましょう。

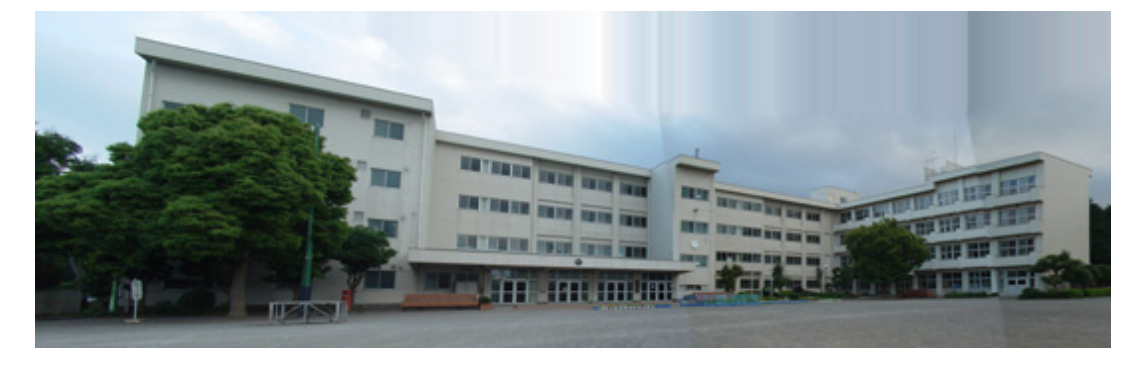

- 1、パノラマ写真にしたい画像をひとつのフォルダに集める
- 2、 [ファイル] [Photomerge (フォトマージ)] を選ぶ
- 3、「参照」を押してパノラマ写真にしたい画像を、シフトキーを押しながら選択する

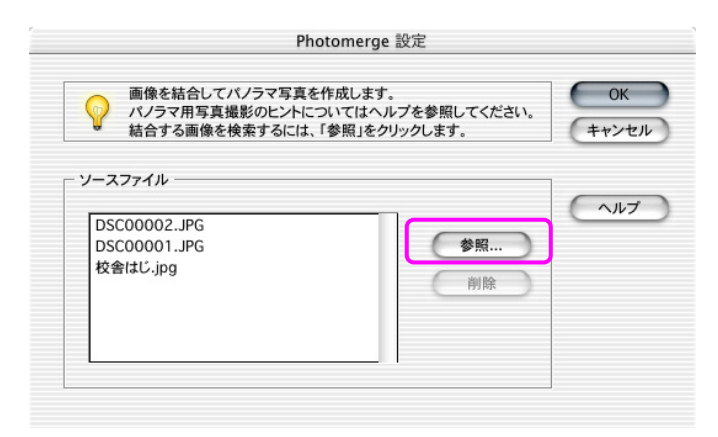

- 4、 [OK] を押す
- 5、しばらく待つとパノラマ写真ができるけれど、うまくいかない時は、マウスで並べる

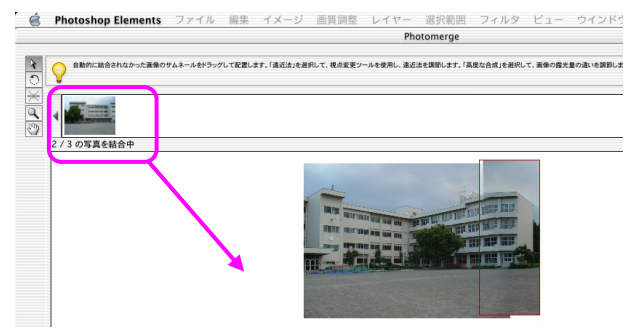

- 6、遠近法のところのボタンを押す
- 7、パノラマ写真ができるけれど、このままでは、写真が大きくなりすぎるので、必要な大きさ にする([イメージ] [サイズ変更] [画像解像度])
- 8、必要な部分を切り抜く

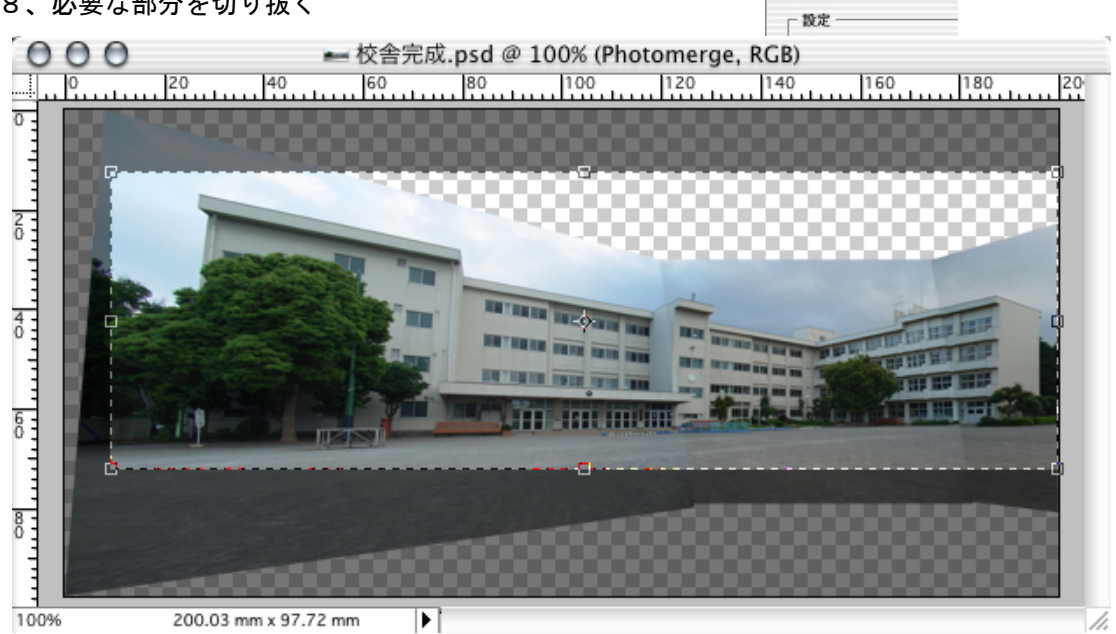

10、パノラマ写真が完成

## 11、保存する

○ こんな写真も作れます(この写真は遠近法を指定していません。)

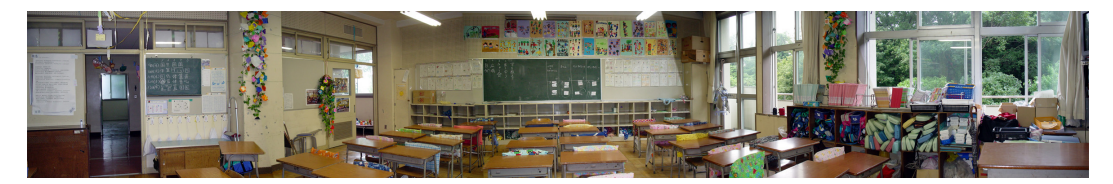

マニュアル作成 河崎 睦 神奈川県綾瀬市立土棚小学校